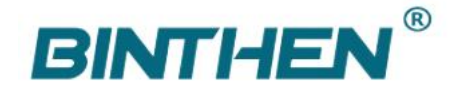

# **1** Installation

Refer to Motorized Curtain Kit User Manual V2.0 (Download from google drive or watch video guide from Yuoutube)

- Install the motor on curtain track and set the limit point, manually pull the carrier to start and and run until stops at the end point, Open and close once respectively
- **G** Supply power and plug KNX bus cable

# 2 Operation and Use

# 2.1 Button Operation

- Programming button and LED indicator. When downloading the physical address through ETS Software by short press the programming button, LED indicator will be light up, and the device will enter the programming mode; after the physical address download is completed , The LED indicator will be automatically turn off.
- Black Button(LEARN) in the motor bottom, it is used for match with motor and remote controller

# 2.2 Communication Object

| No | Туре            | Object Name                 | Function                              | Flags  |
|----|-----------------|-----------------------------|---------------------------------------|--------|
| 0  | 1bit DPT1.009   | Up-Down/Open-Close          | Up-down control or Open-close control | C,W    |
| 1  | 1bit DPT1.010   | Stop Control                | Stop the motor                        | C,W    |
| 2  | 1bit DPT1.012   | Direction Control           | Invert the motor direction            | C,W    |
| 3  | 1byte DPT5.001  | Position of Motor           | Percent position of motor             | C,R,T, |
| 4  | 1byte DPT18.001 | Scene                       | Scene control                         | C,W    |
| 5  | 1byte DPT5.001  | Set the position of running | Percent position of motor             | C,W    |

#### \* Special Instructions

Percentage Control and Percentage feedback can be done by different group address, In order to test this function, Motor have to be installed with track.

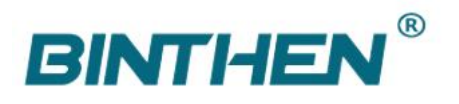

#### Binthen BCM400D-KNX Technical Manual V2.1

| 謳 🔹 幻 重置   | ◇卸載 🖬 訂印             |                              | 搜索              | P        | 502                                                                                                    |                                                                                                    |  |
|------------|----------------------|------------------------------|-----------------|----------|----------------------------------------------------------------------------------------------------|----------------------------------------------------------------------------------------------------|--|
|            | 序·名称                 | 对象功能                         | 描述              | 群组地址     | 配置                                                                                                    | 备注 信息                                                                                                    |  |
| <b>■</b> ‡ | 0 Up-Down/Open-Close | Up-down control or Open-clos | e control 新建群组地 | 站上 1/1/1 | 名称                                                                                                    |                                                                                                    |  |
|            | 1 Stop Control       | Stop the motor               | 新建群组地           | 站 1/1/2  | Position of Motor                                                                                         |                                                                                                    |  |
| <b>■‡</b>  | 2 Direction Control  | Invert the motor direction   | 新建群组地           | 站上 1/1/3 | 描述                                                                                                    |                                                                                                    |  |
|            | 3 Position of Motor  | Percent position of motor    | 新建群组地           | 站上 1/1/4 | 新建群组地址                                                                                                    |                                                                                                    |  |
| ■₹         | 4 Scene              | Scene control                | 新建群组地           | 站上 1/1/5 |                                                                                                    |                                                                                                    |  |
| ∎‡         | 5 Set position       | Set the position of running  | 新建群组地           | 址 1/1/6  |                                                                                                    |                                                                                                    |  |
|            |                      |                              |                 |          | 标志<br>✓ 通汗<br>✓ 读                                                                                         | R                                                                                                    |  |
|            |                      |                              |                 |          | 休志<br>✓ 通汗<br>✓ 读<br>✓ 写<br>✓ 传送<br>■                                                                     | R.<br>ž                                                                                                    |  |
|            |                      |                              |                 |          | <ul> <li>标志</li> <li>✓ 通行</li> <li>✓ 通行</li> <li>✓ 写</li> <li>✓ 長辺</li> <li>✓ 長辺</li> <li>✓ 初始</li> </ul> | 氏<br>芝<br>所<br>台化读取                                                                                               |  |
|            |                      |                              |                 |          | <ul> <li></li></ul>                                                                                       | R<br>芳<br>新<br>全型                                                                                                 |  |
|            |                      |                              |                 |          | <ul> <li></li></ul>                                                                                       | R.<br>デ<br>新分化波取<br>型<br>11 percentage (0_10                                                                      |  |
|            |                      |                              |                 |          | <ul> <li></li></ul>                                                                                       | R.<br>新<br>新<br>台化该取<br>型<br>1 <u>1 percentage (0_10</u><br>13 angle (degrees)                                    |  |
|            |                      |                              |                 |          | 标志<br>✓ 通汗<br>✓ 读<br>写<br>✓ 传送<br>更新<br>初始<br>数据类<br>5.00<br>5.00<br>5.00                                 | R.<br>所<br>新<br>自化波取<br>型<br>11 percentage (0.11<br>13 angle (degrees)<br>14 percentage (0.22<br>15 ratio (0.255) |  |

# **3** Device Configuration

# 3.1 Parameter List

## **3.1.1 General Parameter**

| No. | Parameter Name          | Options                                     |
|-----|-------------------------|---------------------------------------------|
|     |                         | Motor stops when "0"                        |
| 1   | Motor stop control      | Motor stops when "1"                        |
|     |                         | Motor stops when "0" or "1"                 |
| 2   |                         | Motor direction is inverted when "0"        |
|     | Motor direction control | Motor direction is inverted when "1"        |
|     |                         | Motor direction is inverted when "0" or "1" |
| 2   | Matanagana 1, 12        | Open or Up                                  |
| 3   | Motor scene 112         | Close or Down                               |

## **3.2 Device Configuration**

#### 3.2.1 Motor stop control

This Parameter is for curtain stop, it have 3 options

(1) Motor stops when "0"

Curtain stop when communication Object "Stop Control" receive "0", No response when communication Object "Stop Control" receive "1"

(2) Motor stops when "1"

Curtain stop when communication Object "Stop Control" receive "1", No response when communication

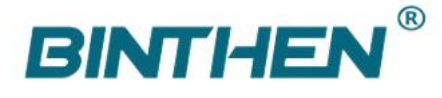

Object "Stop Control" receive "0"

(3) Motor stops when "0" or "1"

Curtain stop when communication Object "Stop Control" receive "1" and "0"

## 3.2.2 Motor direction control

This Parameter is for Motor direction control, it have 3 options

(1) Motor direction is inverted when "0"

Curtain direction reversed when communication Object "Motor direction control" receive "0", No reverse when communication Object "Motor direction control" receive "1"

For example, motor rotates in the clockwise direction when communication object "Up-Down /Open-Close" receive "1", when communication Object "Motor direction control" receive "0" and communication object "Up-Down/Open-Close" receive "1" again, then motor rotates in the counterclockwise direction.

(2) Motor direction is inverted when "1"

Curtain direction reversed when communication Object "Motor direction control" receive "1", No reverse when communication Object "Motor direction control" receive "0"

(3) Motor direction is inverted when "0" or "1"

Curtain reverse when communication Object "Motor direction " receive "1" and "0"

#### 3.2.3 Motor scene

Totally 12 scenes from No. 0- No. 11, each scene can set motor direction individually, options as below

(1) Motor scene setup

Able to setup each scene to be a value of percentange control, can be customized by demand, totally 12 scenes

(2) Motor scene implement

After writing the configured data file to the motor, you can send the corresponding group address and select the corresponding scene value to execute the corresponding scene, and the motor will run to the corresponding position according to the command

| Motor stop control<br>Motor direction con<br>Motor direction con<br>Motor scene (%<br>Motor scene (%<br>Motor scene (%<br>Motor scene (%<br>Motor scene (%<br>Motor scene (% | en Blind Mote<br>I<br>ntrol<br>6 position)<br>6 position)<br>6 position)<br>6 position)<br>6 position)<br>6 position)<br>7 position)<br>7 position)<br>7 position) | or<br>Motor stop<br>Motor dire<br>10<br>20<br>30<br>40<br>50<br>60<br>70 | s when "0" or "1"<br>tion is inverted when "0" or "1"                                                                                                    | •<br>•<br>•<br>•<br>•                                                                                                    |                                                                                                    | ~                                                                                                    | NUTE WILL WAS<br>名称<br>Scone<br>编述<br><i>新聞新聞的社</i><br>代先級                                                                                                    |  |
|----------------------------------------------------------------------------------------------------|----------------------------------------------------------------------------------------------------|--------------------------------------------------------------------------|----------------------------------------------------------------------------------------------------|----------------------------------------------------------------------------------------------------|----------------------------------------------------------------------------------------------------|----------------------------------------------------------------------------------------------------|----------------------------------------------------------------------------------------------------|--|
| Motor stop control<br>Motor direction con<br>Motor scene 2(%<br>Motor scene 3(%<br>Motor scene 3(%<br>Motor scene 3(%<br>Motor scene 6(%<br>Motor scene 7(%                  | ntrol<br>6 position)<br>6 position)<br>6 position)<br>6 position)<br>6 position)<br>6 position)<br>6 position)                                                     | Motor stop<br>Motor dire<br>10<br>20<br>30<br>40<br>50<br>60<br>20       | s when 10° or 11°<br>tion is inverted when 10° or 11°                                                                                                    | • • • • • • • • • • • • • • • • • • • •                                                                                                    |                                                                                                    | ~                                                                                                    | Scane<br>編述:<br>你是研想的证<br>代先级<br>任                                                                                                    |  |
| Motor direction con<br>Motor scene 1(%<br>Motor scene 2(%<br>Motor scene 3(%<br>Motor scene 5(%<br>Motor scene 5(%<br>Motor scene 7(%                                        | ntrol<br>6 position)<br>6 position)<br>6 position)<br>6 position)<br>6 position)<br>6 position)<br>6 position)<br>7 position)                                      | Motor dire<br>10<br>20<br>30<br>40<br>50<br>60<br>70                     | tion is inverted when "0" or "1"                                                                                                    | • • • • • • • • • • • • • • • • • • • •                                                                                                    |                                                                                                    |                                                                                                    | ##E<br>##################################                                                                                                    |  |
| Motor scene 1(%<br>Motor scene 2(%<br>Motor scene 3(%<br>Motor scene 3(%<br>Motor scene 3(%<br>Motor scene 6(%<br>Motor scene 7(%                                            | i position)<br>i position)<br>i position)<br>i position)<br>i position)<br>i position)<br>i position)                                                              | 10<br>20<br>30<br>40<br>50<br>60                                         |                                                                                                    | :<br>:<br>:                                                                                                    |                                                                                                    |                                                                                                    | ()<br>()<br>()<br>()<br>()<br>()<br>()<br>()<br>()<br>()<br>()<br>()<br>()<br>(                                                                                                    |  |
| Motor scene 2(%<br>Motor scene 3(%<br>Motor scene 4(%<br>Motor scene 5(%<br>Motor scene 6(%<br>Motor scene 7(%                                                               | i position)<br>i position)<br>i position)<br>i position)<br>i position)<br>i position)                                                                             | 20<br>30<br>40<br>50<br>60<br>70                                         |                                                                                                    | ÷<br>;<br>;                                                                                                    |                                                                                                    |                                                                                                    | <b>优先级</b><br>任                                                                                                    |  |
| Motor scene 3(%<br>Motor scene 4(%<br>Motor scene 5(%<br>Motor scene 6(%<br>Motor scene 7(%                                                                                  | 6 position)<br>6 position)<br>6 position)<br>6 position)<br>6 position)                                                                                            | 30<br>40<br>50<br>60                                                     |                                                                                                    | •                                                                                                    |                                                                                                    |                                                                                                    | 优先级<br>任                                                                                                    |  |
| Motor scene 4(%<br>Motor scene 5(%<br>Motor scene 6(%<br>Motor scene 7(%                                                                                                    | 6 position)<br>6 position)<br>6 position)<br>6 position)                                                                                                    | 40<br>50<br>60                                                           |                                                                                                    | ¢                                                                                                    |                                                                                                    |                                                                                                    | 104                                                                                                    |  |
| Motor scene 5(%<br>Motor scene 6(%<br>Motor scene 7(%                                                                                                    | é position)<br>é position)<br>é position)                                                                                                    | 50<br>60<br>70                                                           |                                                                                                    | :                                                                                                    |                                                                                                    |                                                                                                    | 1945                                                                                                    |  |
| Motor scene 6(%<br>Motor scene 7(%                                                                                                    | e position)<br>e position)                                                                                                    | 60<br>70                                                                 |                                                                                                    |                                                                                                    | •                                                                                                    |                                                                                                    | ✓ 週讯                                                                                                    |  |
| Motor scene 7(%                                                                                                    | e position)                                                                                                    | 70                                                                       | 60                                                                                                    |                                                                                                    | •                                                                                                    |                                                                                                    | ☆ 写<br>一 作送<br>更新                                                                                                    |  |
|                                                                                                    | ( and alarm)                                                                                                    | 70                                                                       |                                                                                                    | \$                                                                                                    |                                                                                                    |                                                                                                    |                                                                                                    |  |
|                                                                                                    |                                                                                                    | -                                                                        |                                                                                                    |                                                                                                    |                                                                                                    | *                                                                                                    | 初始化建取                                                                                                    |  |
|                                                                                                    |                                                                                                    |                                                                          |                                                                                                    |                                                                                                    |                                                                                                    |                                                                                                    | 4.* character                                                                                                    |  |
|                                                                                                    |                                                                                                    |                                                                          | -                                                                                                    |                                                                                                    |                                                                                                    |                                                                                                    | 4.001 character (ASCII)                                                                                                    |  |
|                                                                                                    |                                                                                                    | 6847   (E) \$1E0 (                                                       | A PERSONAL A PERSONAL A PERSONAL                                                                                                    |                                                                                                    | 3.8                                                                                                    |                                                                                                    | 5.* 8-bit unsigned value                                                                                                    |  |
| 1/1/5                                                                                                    | 数据点类型                                                                                                    | 18.001 scene control                                                     | *                                                                                                    | 延迟的                                                                                                    | Nil(19) 0 0                                                                                                    | 海入                                                                                                    | 5.001 percentage (0.100%)<br>5.003 angle (degrees)                                                                                                    |  |
| 2011                                                                                                    |                                                                                                    | 激送                                                                       | - 1                                                                                                    | 調練る                                                                                                    | S#                                                                                                    | 读取                                                                                                    | 5.004 percentage (0.255%)<br>5.005 ratio (0.255)                                                                                                    |  |
|                                                                                                    |                                                                                                    |                                                                          |                                                                                                    |                                                                                                    |                                                                                                    |                                                                                                    | 5.006 tariff (0.255)                                                                                                    |  |
| N NS                                                                                                    | DAIR                                                                                                    | 优先取 源地:                                                                  | 土 来源省称                                                                                                    | 捕定地点地计                                                                                                    | 和定地点省称                                                                                                    | 勝田 美型                                                                                                    | 5 100 fan stage (0.255)                                                                                                    |  |
| <b>420</b><br>60<br>1/8<br>1/8                                                                                                    | 1,47,7                                                                                                    | 1/1/3                                                                    | March         March         March <th< td=""><td>AUG         AUG         AUG<td>Digit         Distance         Distance         <thdistance< th=""> <thdistance< th=""> <thd< td=""><td>1012 - 1011 ときまいのです。     1011 ときまいのです。     1011 ときまいのです。     1011 ときまいのです。     1011 ときまいのです。     1011 ときまいのです。     1011 ときまいのです。     1011 ときまいのです。     1011 ときまいのです。     1011 ときまいのです。     1011 ときまいのです。</td><td>Image: Image: Image:</td></thd<></thdistance<></thdistance<></td></td></th<> | AUG         AUG         AUG <td>Digit         Distance         Distance         <thdistance< th=""> <thdistance< th=""> <thd< td=""><td>1012 - 1011 ときまいのです。     1011 ときまいのです。     1011 ときまいのです。     1011 ときまいのです。     1011 ときまいのです。     1011 ときまいのです。     1011 ときまいのです。     1011 ときまいのです。     1011 ときまいのです。     1011 ときまいのです。     1011 ときまいのです。</td><td>Image: Image: Image:</td></thd<></thdistance<></thdistance<></td> | Digit         Distance         Distance <thdistance< th=""> <thdistance< th=""> <thd< td=""><td>1012 - 1011 ときまいのです。     1011 ときまいのです。     1011 ときまいのです。     1011 ときまいのです。     1011 ときまいのです。     1011 ときまいのです。     1011 ときまいのです。     1011 ときまいのです。     1011 ときまいのです。     1011 ときまいのです。     1011 ときまいのです。</td><td>Image: Image: Image:</td></thd<></thdistance<></thdistance<> | 1012 - 1011 ときまいのです。     1011 ときまいのです。     1011 ときまいのです。     1011 ときまいのです。     1011 ときまいのです。     1011 ときまいのです。     1011 ときまいのです。     1011 ときまいのです。     1011 ときまいのです。     1011 ときまいのです。     1011 ときまいのです。 | Image: Image: |  |

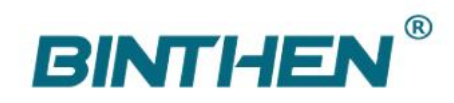

# **4** Function Introduce

| No                                                                                                    | Туре                                                                                                    | Object Name                 | Function                              | Flags  |  |  |  |  |  |
|----------------------------------------------------------------------------------------------------|----------------------------------------------------------------------------------------------------|-----------------------------|---------------------------------------|--------|--|--|--|--|--|
| 0                                                                                                    | 1bit DPT1.009                                                                                                   | Up-Down/Open-Close          | Up-down control or Open-close control | C,W    |  |  |  |  |  |
| This                                                                                                    | This communication object is used for the rotation control of the curtain motor. When it receives 0, it will    |                             |                                       |        |  |  |  |  |  |
| perform curtain open. When it receives a 1, it performs curtain close                                           |                                                                                                    |                             |                                       |        |  |  |  |  |  |
| 1                                                                                                    | 1bit DPT1.010                                                                                                   | Stop Control                | Stop the motor                        | C,W    |  |  |  |  |  |
| This communication object is used to control the motor stop. When it receives the data, it decides whether to   |                                                                                                    |                             |                                       |        |  |  |  |  |  |
| stop the motor rotation according to the configuration of the ETS parameter.                                    |                                                                                                    |                             |                                       |        |  |  |  |  |  |
| 2                                                                                                    | 1bit DPT1.012                                                                                                   | Direction Control           | Invert the motor direction            | C,W    |  |  |  |  |  |
| This o                                                                                                    | This communication is used to control the direction of the motor. When it receives the data, it decides whether |                             |                                       |        |  |  |  |  |  |
| to reverse the motor rotation direction according to the configuration of the ETS parameter.                    |                                                                                                    |                             |                                       |        |  |  |  |  |  |
| 3                                                                                                    | 1byte DPT5.001                                                                                                  | Position of Motor           | Percent position of motor             | C,R,T, |  |  |  |  |  |
| This communication object is used to feedback the current position percentage when the motor stops; the         |                                                                                                    |                             |                                       |        |  |  |  |  |  |
| current position information will be reported when the motor status changes, ( when the limit point is not set, |                                                                                                    |                             |                                       |        |  |  |  |  |  |
| status will be 7F (50%)), and the flag is read.                                                                 |                                                                                                    |                             |                                       |        |  |  |  |  |  |
| 4                                                                                                    | 1byte DPT18.001                                                                                                 | Scene                       | Scene control                         | C,W    |  |  |  |  |  |
| This o                                                                                                    | This communication object is used to perform scene configuration.                                               |                             |                                       |        |  |  |  |  |  |
| 5                                                                                                    | 1byte DPT5.001                                                                                                  | Set the position of running | Percent position of motor             | C,W    |  |  |  |  |  |
| This communication object is used to control the motor percentage and flag is write                             |                                                                                                    |                             |                                       |        |  |  |  |  |  |